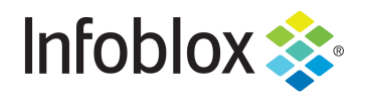

**DEPLOYMENT GUIDE** 

Infoblox BloloxOne<sup>®</sup> Threat Defense Cloud Add-on for Splunk Enterprise

# **Table of Contents**

| Introduction                                         | 2  |
|------------------------------------------------------|----|
| Prerequisites                                        | 2  |
| Known Limitations                                    | 2  |
| Best Practices                                       | 2  |
| Configuration                                        | 2  |
| Workflow                                             | 2  |
| Infoblox Configuration                               | 3  |
| Acquire CSP API Keys                                 | 3  |
| Splunk Enterprise Configuration                      | 4  |
| Verify that the correct Splunk add-ons are installed | 4  |
| Install the BloxOne Threat Defense Add-on            | 5  |
| Test the Configuration                               | 17 |
| Additional Resources                                 | 19 |

# Introduction

The Infoblox BloxOne Threat Defense Splunk Add-on was created by an Infoblox SE to support the syncing of comprehensive threat intelligence from BloxOne Threat Defense, and network intelligence from Infoblox to the SIEM Splunk. Please note that this Splunk add-on is not officially supported by Infoblox.

# **Prerequisites**

The following are prerequisites for the Infoblox Add-on in Splunk:

- Infoblox
  - BloxOne Threat Defense
    - BloxOne Threat Defense Advanced License
    - Infoblox CSP user account with access to Dossier and CSP API Tokens
- Splunk
  - o Splunk Account
  - Splunk Enterprise (Version 7.x, 8)
  - Splunk Add-ons:
    - Infoblox Splunk Enterprise Plug-in version 2.1.3 (<u>https://splunkbase.splunk.com/app/4941/#/details</u>)
    - Punchcard (<u>https://splunkbase.splunk.com/app/3129/</u>)
    - Splunk Dashboard Examples (<u>https://splunkbase.splunk.com/app/1603/</u>)
    - Splunk Sankey Diagram (<u>https://splunkbase.splunk.com/app/3112/</u>)
    - Treemap (<u>https://splunkbase.splunk.com/app/3118/</u>)

# **Known Limitations**

For the full functionality of the Infoblox BloxOne Threat Defense add-on you will need to have a CSP account with access to a Infoblox CSP tenant with a BloxOne Threat Defense Advanced license. The acquisition of Security Hits is supported by all levels of a BloxOne Threat Defense subscription; however, IOC enrichment that is accomplished via Infoblox Dossier requires a BloxOne Threat Defense Advanced subscription.

Please note that this Splunk add-on is not officially supported by Infoblox.

# **Best Practices**

Before proceeding with the Installation guide, ensure that all prerequisites have been met. If you do not install the correct Splunk Add-ons before installing the Splunk Add-on for Infoblox Intelligence the installation will likely fail.

For information regarding the installation of Add-ons for Splunk refer to this documentation: <u>https://docs.splunk.com/Documentation/AddOns/released/Overview/Installingadd-ons</u>

# Configuration

#### Workflow

Infoblox CSP:

- 1. Acquire the API keys associated with your Infoblox CSP account.
  - o Dossier API Key
  - o CSP Tenant API Key

#### Splunk:

- 1. Verify that the correct Splunk add-ons are installed.
- 2. Install the BloxOne Threat Defense Splunk add-on.
- 3. Configure the BloxOne Threat Defense Splunk add-on to sync with the Infoblox CSP.
- 4. (Optional) Configure the BloxOne Threat Defense Splunk add-on to take inventory of all BloxOne Endpoints associated with your CSP account.
- 5. Test the configuration

### Infoblox

# Configuration Acquire

To acquire the CSP API tokens that are required for the Infoblox Add-on, perform the following steps:

1. Log in to the Infoblox CSP with your CSP account.

|      | Infoblox 💸                   |
|------|------------------------------|
|      |                              |
|      | Sign In                      |
| User | name                         |
| Inf  | obloxDemoAccount@MyEmail.com |
| Pass | word                         |
|      |                              |
| 🗌 t  | Remember me                  |
|      | Sign In                      |
| Need | d help signing in?           |

2. Once logged in to the Infoblox CSP, Access your user Preferences. **Mouse-over** your **Username** on the bottom left of the CSP interface. Then, click **User Preferences**.

|                  | User Preferences |
|------------------|------------------|
|                  | Sign Out         |
| InfobloxDemoAcco | ount             |
| ⑦ Help           |                  |

- 3. Locate and **Copy** both API Keys and paste these into a text file for use later. *Note: The shorter key is associated with the CSP account, and the longer key is associated with Dossier.* 
  - If you only see a single key in the list of API Keys, you will need to log in to
     <u>https://platform.activetrust.net</u> and access User Settings → Manage API Keys to acquire a
     Dossier key.

| API Keys  | Show keys |
|-----------|-----------|
| a9fe Copy |           |
| 77d9 Copy |           |

# Splunk Enterprise Configuration

#### Verify that the correct Splunk add-ons are installed

To verify that all required Splunk add-ons are installed perform the following steps:

1. Log in to the web interface of the Splunk Enterprise device.

| splunk>ent | erprise |         |
|------------|---------|---------|
| admin      |         | Sign In |

- 2. In the **Apps** list on the left side of the Splunk Enterprise window, ensure that the following addons are installed:
  - o Punchcard
  - o Sankey Diagram
  - Splunk Dashboard Examples
  - o Treemap

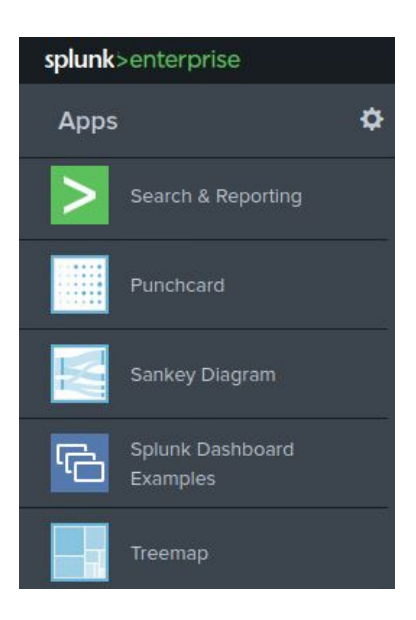

3. (Optional) Alternatively, you may click the **Cog** icon to access the Splunk Add-on interface.

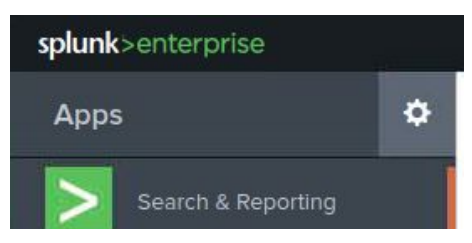

• Here you can search for the add-ons that are required for the BloxOne Threat Defense add-on.

| Apps                   |    | Browse more apps | Install app fr | om file            | Create app |
|------------------------|----|------------------|----------------|--------------------|------------|
| howing 1-23 of 23 item | IS |                  |                |                    |            |
| filter                 | Q  |                  |                |                    |            |
| Name 🕈                 |    | Folder name 🕈    | Version 🕈      | Update<br>checking | Visible    |
| SplunkForwarder        |    | SplunkEonwarder  |                | Yes                | No         |

4. If any add-ons are missing, install them according to the instructions located here: https://docs.splunk.com/Documentation/AddOns/released/Overview/Installingadd-ons

#### Install the BloxOne Threat Defense Add-on

To install the BloxOne Threat Defense Add-on perform the following steps:

1. On the Splunk Enterprise web interface click + Find More Apps located near the bottom of the Apps list.

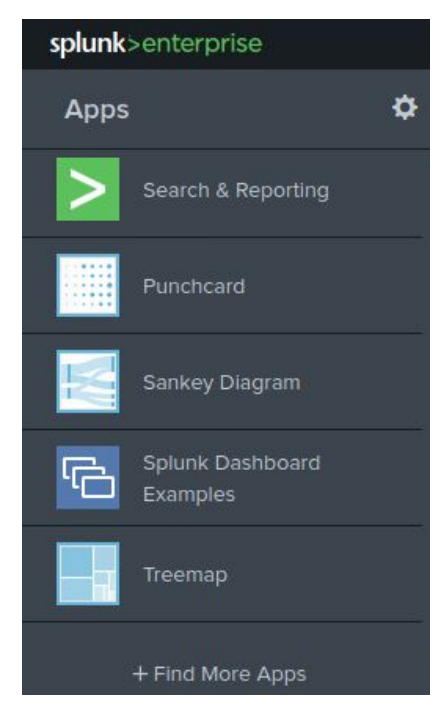

2. On the Apps page, click the **Browse more apps** button.

| splunk>enterprise        | <i>!</i> <del>*</del> | <b>6</b> ~       | 2 Messages 🔹 Se       | ttings 👻 Activity |
|--------------------------|-----------------------|------------------|-----------------------|-------------------|
| Apps                     |                       | Browse more apps | Install app from file | Create app        |
| Showing 1-23 of 23 items |                       |                  |                       |                   |
| filter                   | Q                     |                  |                       |                   |
|                          |                       |                  |                       |                   |

3. Search for **Infobiox Bloxone Threat Defense** by using the **Find apps by keyword...** text box on the Browse More Apps page.

| Infoblox Bloxone Threat Defense | × |
|---------------------------------|---|
| CATEGORY                        |   |
| DevOps                          |   |
| IT Operations                   |   |
| Security, Fraud & Compliance    |   |
| Business Analytics              |   |
|                                 |   |

4. Locate the <u>Infoblox BloxOne Threat Defense add-on</u> and click the **Install** button.

| est Match       | Newest           | Popular                                                                |
|-----------------|------------------|------------------------------------------------------------------------|
| ps              |                  |                                                                        |
| 📚 Info          | blox Blox(       | One Threat Defense                                                     |
| his applicat    | ion allows to    | );<br>avOne Threat Defense Cloud logs using REST ARI                   |
| filter it effic | iently with ful  | Il drill down support based on the time, threat property, threat class |
| ource IP, do    | omain name, o    | query type and much more                                               |
| summarize       | hits by IOCs     |                                                                        |
| get IOCs co     | ontext from In   | nfoblox Dossier threat intelligence                                    |
| prioritiz M     | lore             |                                                                        |
|                 |                  |                                                                        |
| ategory: Sec    | urity, Fraud & C | Compliance, IT Operations   Author: Nicolas Jeanselme   Downloads: 221 |

5. A Login dialog box will be displayed. Input your Splunk.com username and password.

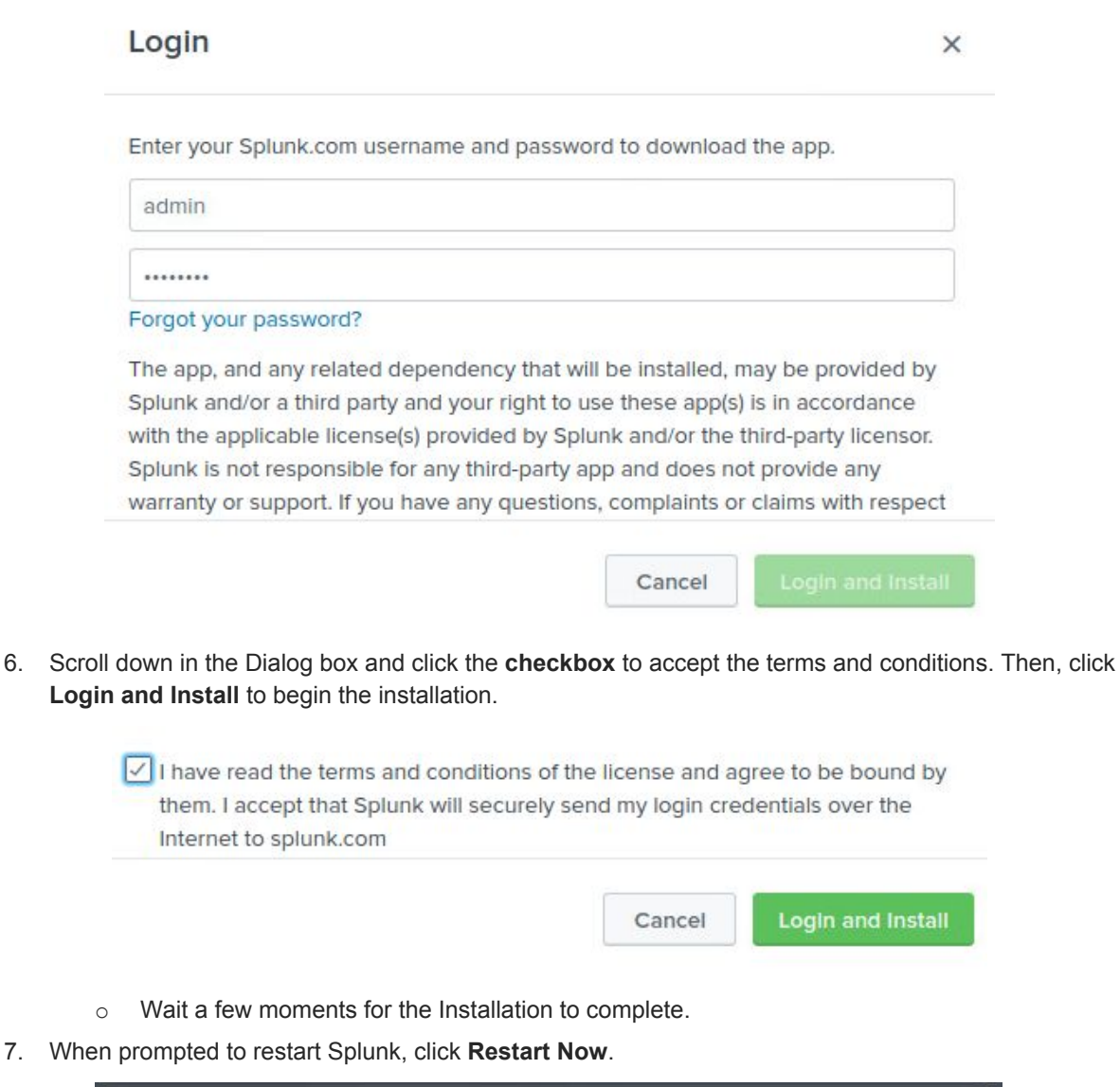

| Restart Required                                                       | ×                                   |
|------------------------------------------------------------------------|-------------------------------------|
| You must restart Splunk Splunk Enterprise t<br>BloxOne Threat Defense. | o complete installation of Infoblox |
| Restart Later                                                          | Restart Now                         |

8. After the device has successfully restarted, Log in to the Splunk Enterprise device again.

9. Navigate to the home page of the Splunk web interface by clicking the **splunk>enterprise** logo on the top left of the web page.

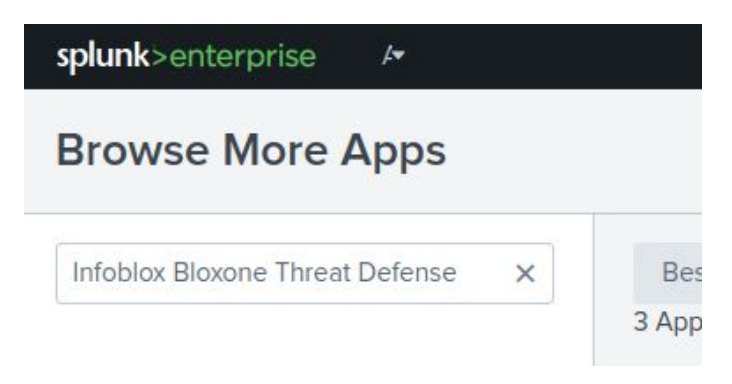

#### Configure the BloxOne Threat Defense Add-on

To configure the Infoblox BloxOne Threat Defense add-on perform the following steps:

1. The add-on Infoblox BloxOne Threat Defense Cloud should now be visible in the splunk App list. Click the text **Infoblox BloxOne Threat Defense Cloud**.

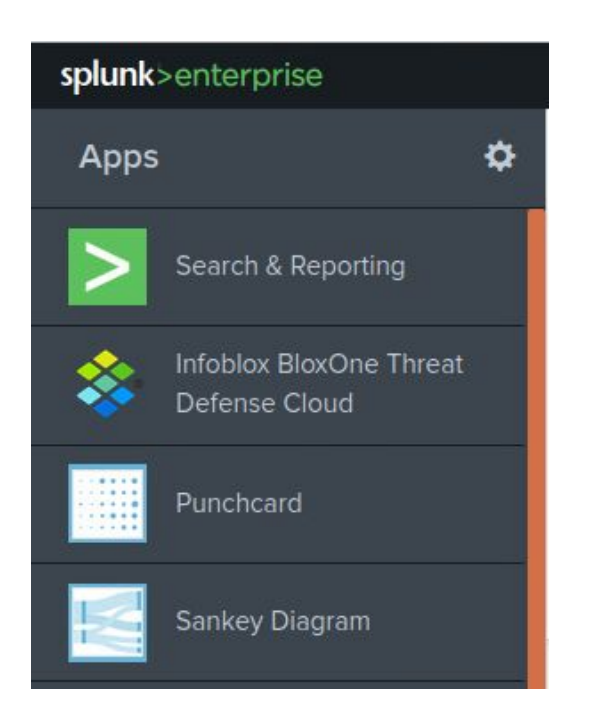

2. In the Infoblox BloxOne Threat Defense Cloud app navigation bar, click **Configuration**.

| BloxOne Threat D | efense 🔻 | Threat intelligence for hits | Endpoints deployment | - |
|------------------|----------|------------------------------|----------------------|---|
| Troubleshoot 🕶   | Inputs   | Configuration                |                      |   |

3. On the Account tab of the Configuration page click **Add** located on the right side of the window.

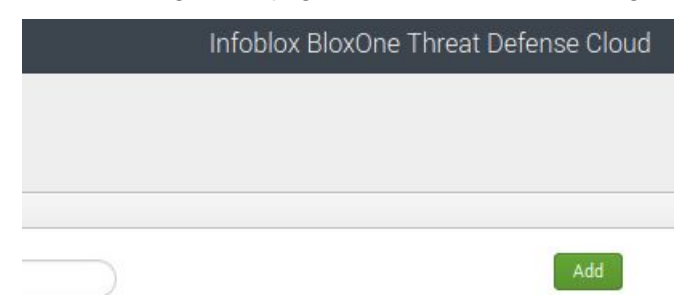

- 4. One the Add Account dialog box, input the following information:
  - Account name, input the name TA.
  - **Username**, input a **username** that has administrative permissions for this device.
  - o Password, input the password for the user that was used in the previous bullet.

| Add Account    |                                       |  |
|----------------|---------------------------------------|--|
| Account name * | ТА                                    |  |
|                | Enter a unique name for this account, |  |
| Username *     | admin                                 |  |
|                | Enter the username for this account.  |  |
| Password *     |                                       |  |
|                | Enter the password for this account.  |  |

5. Click Add to confirm the addition of the Account.

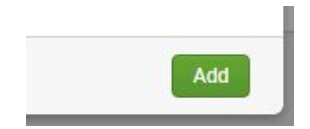

6. In the Infoblox BloxOne Threat Defense Cloud app navigation bar, click Inputs.

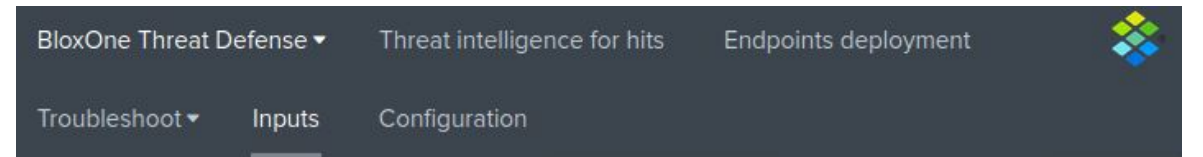

7. On the Inputs page, click **Create New Input**. Then, click **Security hits** in the dropdown menu that is revealed.

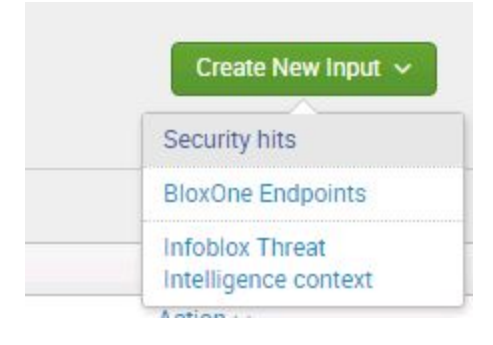

- 8. In the **Add Security hits** dialog box input the following information:
  - Name, input the name **DATA\_INPUT**.
  - **Interval**, input the value **15**.
  - Index, input the text main.
  - **Global Account**, select the Global Account **TA** that was created in steps 13-14.

| Name *           | DATA_INPUT                                                        |         |
|------------------|-------------------------------------------------------------------|---------|
|                  | Enter a unique name for the data input                            |         |
| Interval *       | 15                                                                |         |
|                  | Time interval of input in seconds.                                |         |
| Index *          | main                                                              | v       |
| Global Account * | ТА                                                                | *       |
| tO               |                                                                   |         |
|                  | start time for the first poll - unix timestamp if nothing specifi | ed, now |

9. Click Add to confirm the addition of the Security hits input.

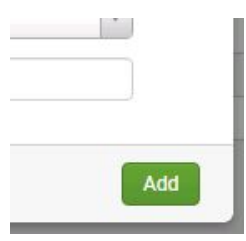

10. In the navigation bar of the Splunk interface, click **Settings**.

|            | Adminis 🗸          | 💈 Messages 🗸 | Settings ∽    | Activity $\checkmark$ Help $\checkmark$ |
|------------|--------------------|--------------|---------------|-----------------------------------------|
| e for hits | Endpoints deployme | nt Troublesh | ioot 🗸 🛛 Inpi | uts Configuration                       |
|            |                    |              | I             | nfoblox BloxOne                         |

11. Click Indexes located under the Data header in the Settings menu.

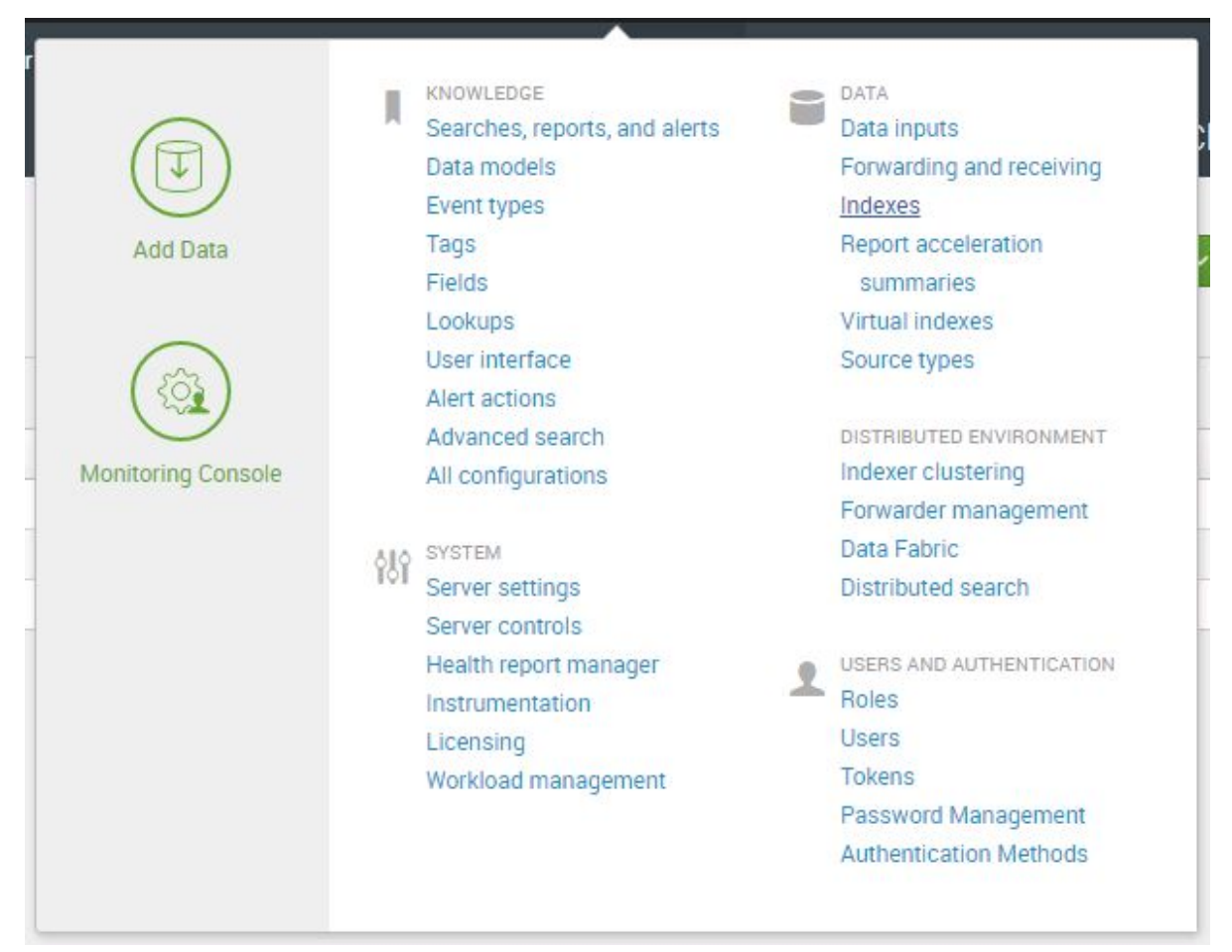

12. On the Indexes page, click the **New Index** button.

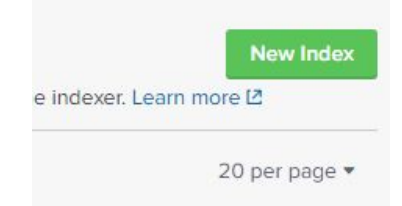

13. A New Index dialog box will be revealed. Input the Index Name dossier.

| New Index        |                                                     |                | × |  |
|------------------|-----------------------------------------------------|----------------|---|--|
| General Settings |                                                     |                |   |  |
| Index Name       | dossier                                             |                |   |  |
|                  | Set index name (e.g., INDEX_NAME). Search using ind | ex=INDEX_NAME. |   |  |
| Index Data Type  | Events                                              | Netrics        |   |  |
|                  | The type of data to store (event-based or metrics). |                |   |  |

14. Click **Save** to confirm the creation of the new Index.

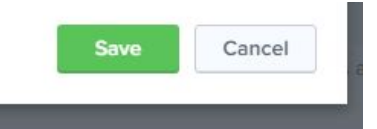

15. Navigate to the home page of the Splunk web interface by clicking the **splunk>enterprise** logo on the top left of the web page.

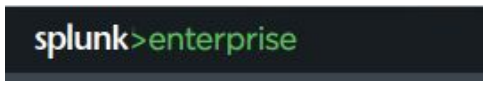

16. Click the text Infoblox BloxOne Threat Defense Cloud located in the list of Apps.

| splunk | >enterprise                              |    |
|--------|------------------------------------------|----|
| Apps   |                                          | \$ |
| >      | Search & Reporting                       |    |
| *      | Infoblox BloxOne Threat<br>Defense Cloud |    |
|        | Punchcard                                |    |

17. In the Infoblox BloxOne Threat Defense Cloud app navigation bar, click Inputs.

| BloxOne Threat De | efense 🔻 | Threat intelligence for hits | Endpoints deployment | * |
|-------------------|----------|------------------------------|----------------------|---|
| Troubleshoot 🕶    | Inputs   | Configuration                |                      |   |

18. On the Inputs page, click **Create New Input**. Then, click **Infoblox Threat Intelligence context** in the dropdown menu that is revealed.

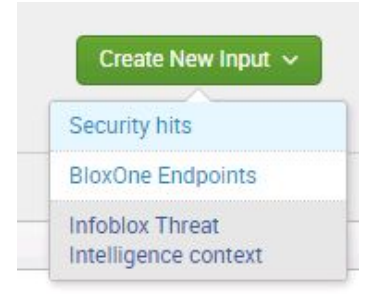

- 19. In the Add Infoblox Threat Intelligence context input the following information:
  - **Name**, give the new Infoblox Threat Intelligence context the name **dossier**.
  - Interval, input the value **120**.
  - o Index, select the index dossier that was created in steps 22-23.
  - **Global Account**, select the account **TA** that was created in steps 13-14.

| Name *           | dossier                                |    |
|------------------|----------------------------------------|----|
|                  | Enter a unique name for the data input |    |
| Interval *       | 120                                    |    |
|                  | Time interval of input in seconds.     |    |
| Index *          | dossier                                | ×  |
| Global Account * | ТА                                     | Ψ. |

20. In the Infoblox BloxOne Threat Defense Cloud app navigation bar, click **Configuration**.

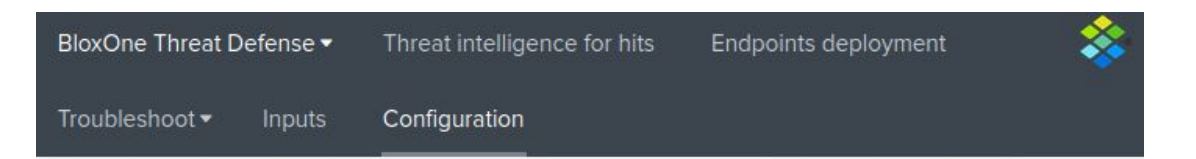

21. On the Account tab of the Configuration page click the **Add-on Settings** tab.

| Config        | uration |  |  |
|---------------|---------|--|--|
| Set up your a | add-on  |  |  |
|               |         |  |  |

- 22. In the Add-on Settings tab:
  - **Hostname**, input the domain **csp.infoblox.com**.
  - Cloud Service portal API key, input the shorter API key that was acquired on page 4 of this document
  - **Dossier Api key**, input the longer API key that was acquired on page 4 of this document

| csp.infoblox.com                                                                          |
|-------------------------------------------------------------------------------------------|
|                                                                                           |
| Available in csp.infoblox.com in user preferences (short key)                             |
|                                                                                           |
| Available in csp.infoblox.com in user preferences (long key) and platform.activetrust.net |
|                                                                                           |

23. Click Save to confirm all changes.

# Configure the BloxOne Threat Defense Add-on to Take Inventory of all BloxOne Endpoints

This optional portion of the installation guide will show you how to configure the Infoblox BloxOne Threat Defense add-on to take inventory of all BloxOne Endpoints associated with your CSP account. To configure the BloxOne Threat Defense Add-on to perform this action, complete the following steps:

Save

1. In the navigation bar of the Splunk interface, click **Settings**.

|            | Adminis 🗸 💈          | Messages 🗸 | Setting | gs∨  | Act  | ivity 🗸 | Help 🗸   |
|------------|----------------------|------------|---------|------|------|---------|----------|
| e for hits | Endpoints deployment | Troublesho | oot 🗸   | Inpu | its  | Config  | juration |
|            |                      |            |         | ļr   | nfob | lox Bl  | oxOne    |

2. Click Indexes located under the Data header in the Settings menu.

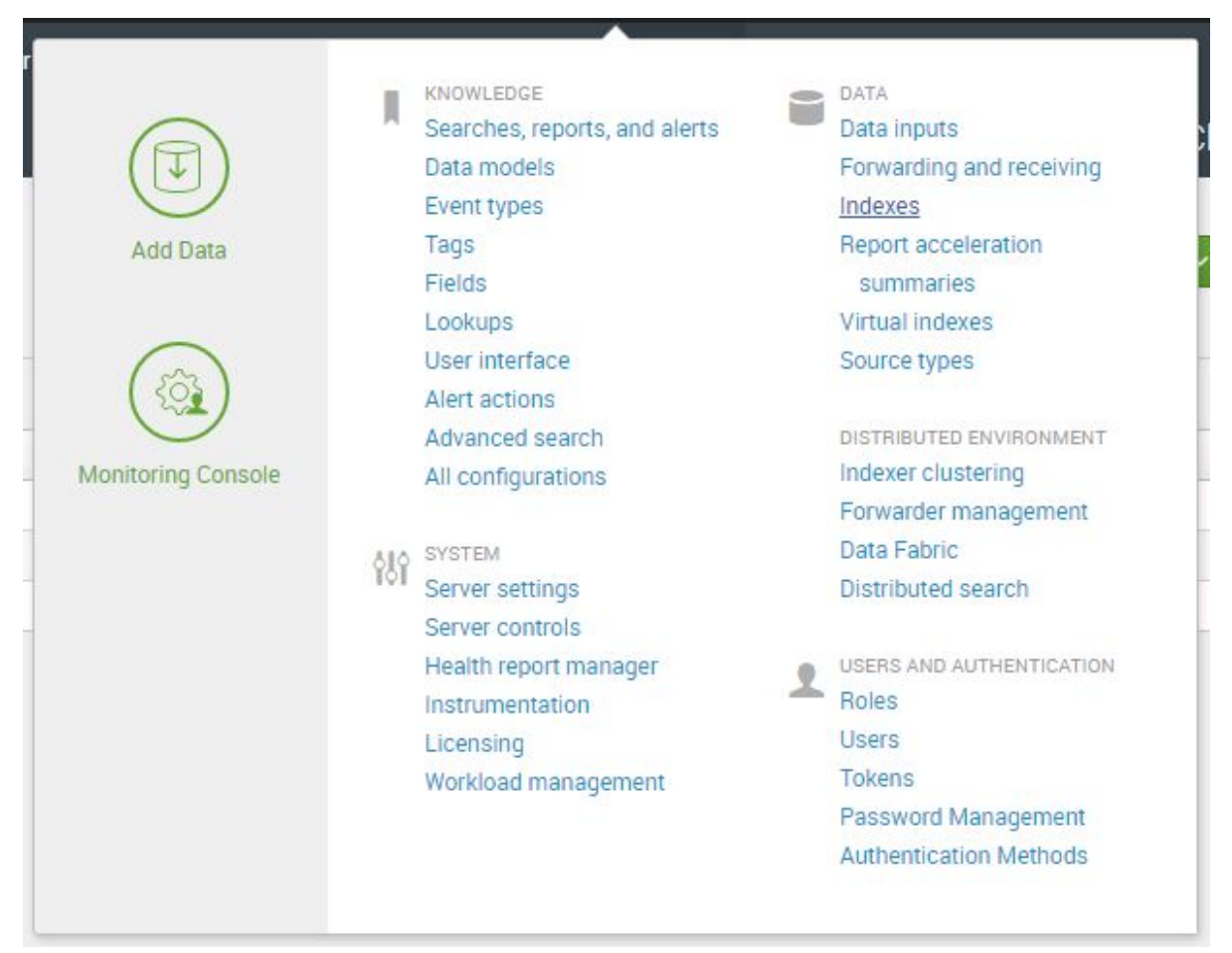

3. On the Indexes page, click the **New Index** button.

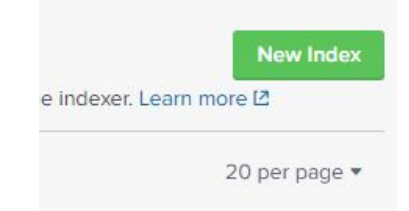

4. A New Index dialog box will be revealed. Input the Index Name endpoints.

| New Index        |                                                                   | × |
|------------------|-------------------------------------------------------------------|---|
| General Settings |                                                                   |   |
| Index Name       | endpoints                                                         |   |
|                  | Set index name (e.g., INDEX_NAME). Search using index=INDEX_NAME. |   |

5. Click **Save** to confirm the creation of the new Index.

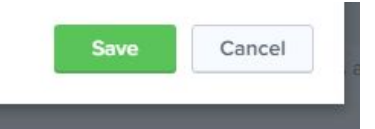

6. Navigate to the home page of the Splunk web interface by clicking the **splunk>enterprise** logo on the top left of the web page.

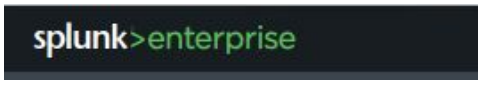

7. Click the text Infoblox BloxOne Threat Defense Cloud located in the list of Apps.

| splunk | >enterprise                              |    |
|--------|------------------------------------------|----|
| Apps   |                                          | \$ |
| >      | Search & Reporting                       |    |
| *      | Infoblox BloxOne Threat<br>Defense Cloud |    |
|        | Punchcard                                |    |

8. In the Infoblox BloxOne Threat Defense Cloud app navigation bar, click Inputs.

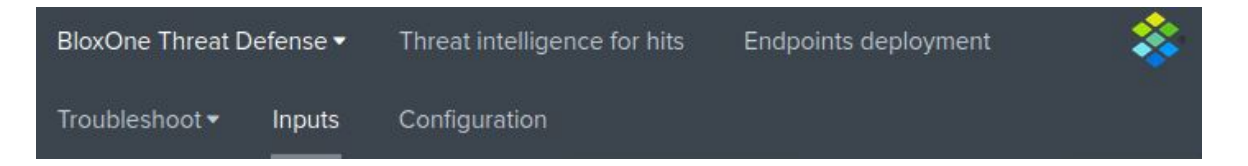

9. On the Inputs page, click **Create New Input**. Then, click **BloxOne Endpoints** in the dropdown menu that is revealed.

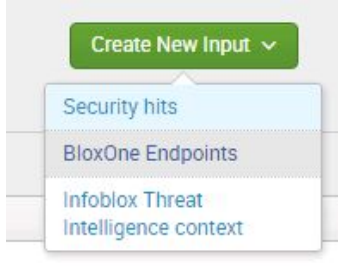

- 10. In the Add BloxOne Endpoints dialog box, input the following information:
  - **Name**, input the Name **endpoints**.
  - Interval, input the value 3600.
  - o Index, select the index endpoints that was created in steps 4-5.
  - o **Global Account**, select the global account **TA** that was created on page 9 of this document.

| Name *           | endpoints                              |   |
|------------------|----------------------------------------|---|
|                  | Enter a unique name for the data input |   |
| Interval *       | 3600                                   |   |
|                  | Time interval of input in seconds.     |   |
| Index *          | endpoints                              | Y |
| Global Account * | ТА                                     | × |

11. Click Add to confirm the creation of the input.

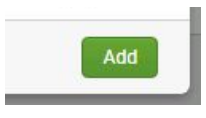

#### **Test the Configuration**

To verify that data is being transmitted from the CSP to the Splunk SIEM perform the following steps:

- 1. Access a device that has **BloxOne Endpoint** installed, or is using an **DNS Forwarding Proxy** as it's primary DNS.
- 2. Access a malicious website that is being blocked by a security policy in your CSP account. *Note: The screenshot uses the domain copalter[.]com which is an infoblox maintained domain that is blocked for demo purposes.*

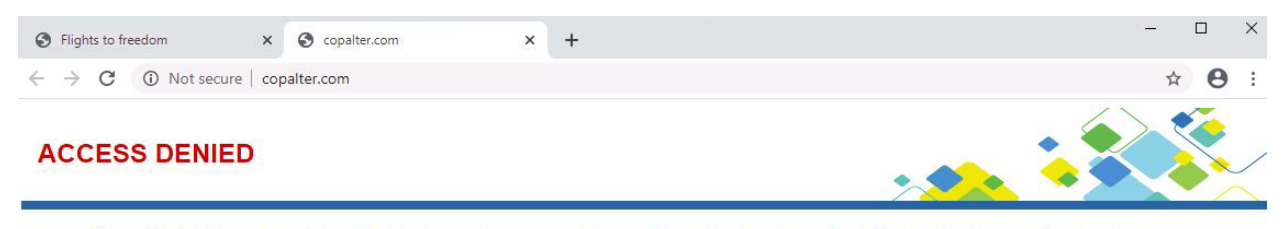

Access to this domain name was blocked because the site was identified as malicious or the site was explicitly blocked by your corporate security policy. If you think you were blocked in error, please contact your administrator directly.

Powered by Infoblox

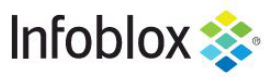

- 3. Access the web interface of the Splunk device.
- 4. Click the text Infoblox BloxOne Threat Defense Cloud located in the list of Apps.

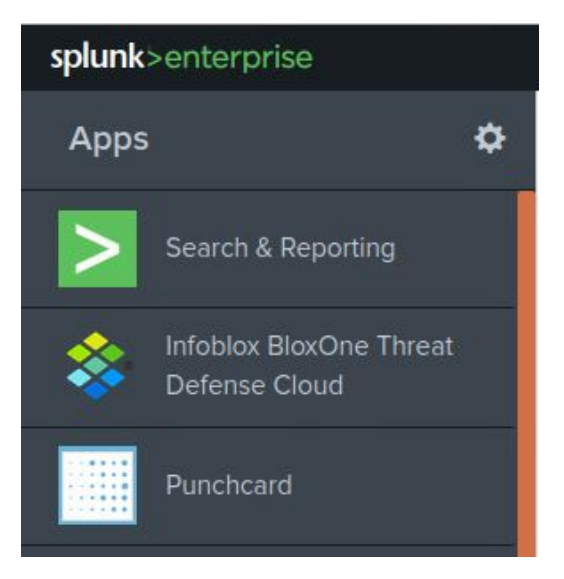

5. If the Infoblox BloxOne Threat Defense add-on was properly configured, the Security Hits page will populate with information on the malicious activity. *Note: the activity may take 2-3 minutes to populate in the database.* 

| This dashboard allows to filter sect<br>to open a dossier search in csp.<br>Time<br>Last 1 day •<br>Threat property<br>All ×<br>Populating | Source All X Populating. Domain Name (e.g. www.c2.se) All  | Category<br>All x<br>Populating<br>Query type<br>All x | stic table. To investi         | ate an IOCs, click on<br>Threat class | it in filtered hits    |        |   |         |
|----------------------------------------------------------------------------------------------------|------------------------------------------------------------|--------------------------------------------------------|--------------------------------|---------------------------------------|------------------------|--------|---|---------|
| Time Last 1 day Threat property All × Populating                                                                                           | Source All X Populating Domain Name (e.g. www.c2.se) All   | Category<br>All x<br>Populating<br>Query type<br>All x |                                | Threat class All × Populating         |                        |        |   |         |
| Last 1 day   Threat property All × Populating                                                                                              | All X<br>Populating<br>Domain Name (e.g. www.c2.se)<br>All | All x<br>Populating<br>Query type<br>All x             |                                | All ×<br>Populating                   |                        |        |   |         |
| Threat property<br>All X<br>Populating                                                                                                    | Populating<br>Domain Name (e.g. www.c2.se)<br>All          | Populating .<br>Query type                             |                                | Populating                            |                        |        |   |         |
| All X<br>Populating                                                                                                    | All                                                        | All ×                                                  |                                | Device (e.g. 192.168                  | 1.1.2)                 |        |   |         |
| Populating                                                                                                    |                                                            |                                                        |                                | All                                   |                        |        |   |         |
| Network                                                                                                    | User (e.g. cliu)                                           | Populating<br>Response Code                            |                                | Severity                              |                        |        |   |         |
| All x                                                                                                    | All                                                        | All X                                                  |                                | All ×                                 |                        |        |   |         |
| Populating<br>Confidence                                                                                                    | Policy Name                                                | Populating<br>Feed Name                                |                                | Populating<br>Country                 |                        |        |   |         |
| All x                                                                                                    | All x                                                      | All ×                                                  |                                | All ×                                 |                        |        |   |         |
| Populating<br>Reputation And / Or Behavioral                                                                                               | Populating                                                 | Populating                                             |                                |                                       |                        |        |   |         |
| Both                                                                                                    | Submit Hide Filters                                        |                                                        |                                |                                       |                        |        |   |         |
| Behavioral                                                                                                    |                                                            |                                                        |                                |                                       |                        |        |   |         |
| Reputation                                                                                                    |                                                            |                                                        |                                |                                       |                        |        |   |         |
| Filtered Hits                                                                                                    |                                                            |                                                        | Filtered hits ove              | r ti <mark>m</mark> e                 |                        |        |   |         |
|                                                                                                    | 2                                                          |                                                        | з                              |                                       |                        |        |   |         |
|                                                                                                    | 2                                                          |                                                        | 2<br>ਦ                         |                                       |                        |        | 1 |         |
|                                                                                                    |                                                            |                                                        | 100                            |                                       |                        |        |   |         |
|                                                                                                    |                                                            |                                                        |                                |                                       |                        |        |   | - count |
|                                                                                                    |                                                            |                                                        | 12:00 PM<br>Wed Oct 28<br>2020 | 6.00 PM                               | 12:00 AM<br>Thu Oct 29 | 6:00 / | M |         |

#### **Additional Resources**

For more information regarding Infoblox or Splunk Enterprise, access these websites:

- 1. Infoblox Documentation Website: <u>https://docs.infoblox.com/</u>
- 2. Infoblox Website: https://www.infoblox.com/
- 3. Infoblox Community Website: https://community.infoblox.com/
- 4. Splunk Enterprise Website (en\_us): <u>https://www.splunk.com/en\_us/software/splunk-enterprise.html</u>
- 5. Splunkbase (Splunk add-on website): https://splunkbase.splunk.com/

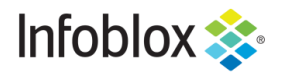

in

Infoblox is the leader in modern, cloud-first networking and security services. Through extensive integrations, its solutions empower organizations to realize the full advantages of cloud networking today, while maximizing their existing infrastructure investments. Infoblox has over 12,000 customers, including 70 percent of the Fortune 500.

Corporate Headquarters | 2390 Mission College Boulevard, Ste. 501 | Santa Clara, CA | 95054 +1.408.986.4000 | info@infoblox.com | www.infoblox.com

© 2020 Infoblox, Inc. All rights reserved. Infoblox logo, and other marks appearing herein are property of Infoblox, Inc. All other marks are the property of their respective owner(s).